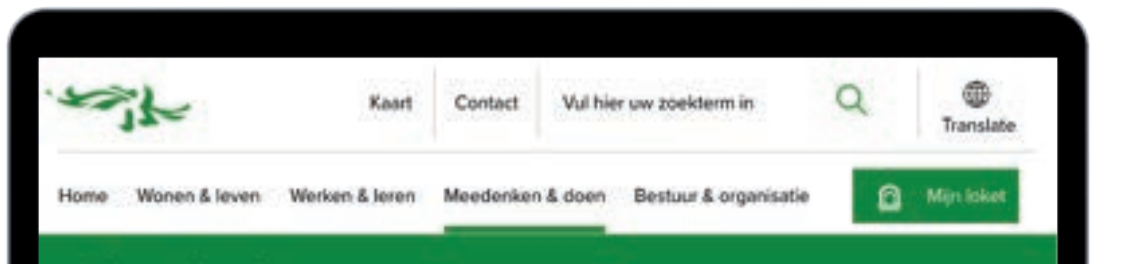

MacBook Pro

## Plog de dag

Plog de dag is een initiatief vanuit de Gemeente Rotterdam. Met dit evenement willen we de stad schoonmaken zodat er minder zwerfafval in de parken en straten terug te vinden is.

We willen de inwonen van onze stad vragen om samen het zwerfafval van de straat te halen. Iedereen mag hieraan meedoen, maar de focus ligt op de mensen die van hardlopen houden. Het mag natuurlijk ook tijdens een wandeling of fietstocht. Vormgeving 2 Rens Westerveld

25-11-2021 500847423 Christiaan van Dokkum

24

-

# Inhoud

| Sketchnotes            | р. З    |
|------------------------|---------|
| Huisstijl analyse      | p. 4, 5 |
| Breakpoint schetsen    | p. 6    |
| Ontwerp schetsen       | p. 7    |
| Uiteindelijke design   | p. 8    |
| Interactieve elementen | p. 9    |

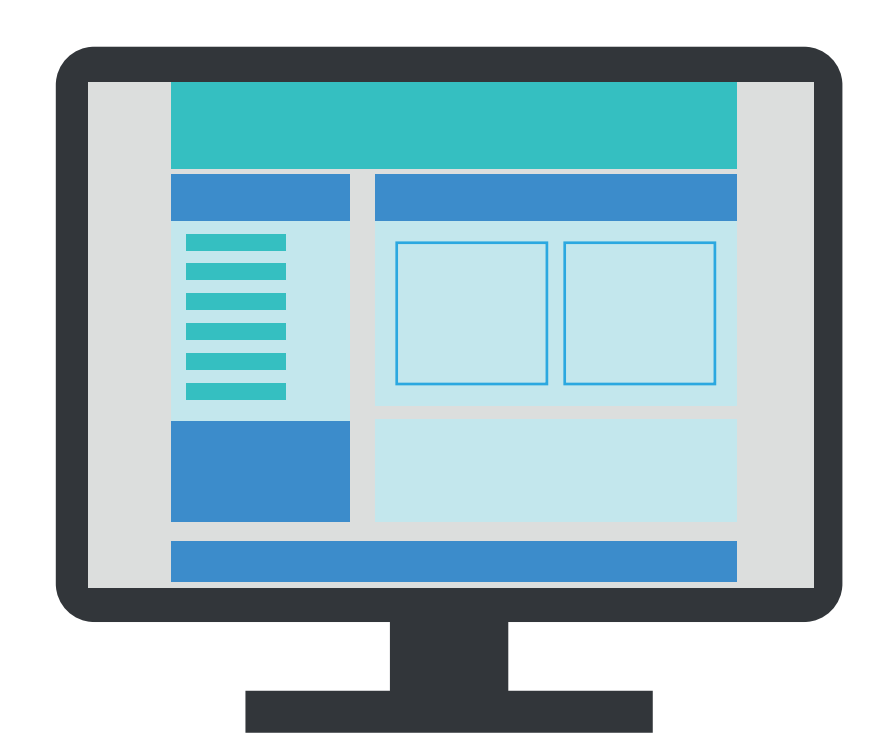

# **Sketchnotes**

Vore in lite landen in the in WHER !! - Sall see you -3 in the Aponal -Her can be wid? Desperate inthe destric Res 100 - the George decreed - man - matching of my face THE DRIVE - MERCHAN HING -Hitaria - Wallingol : - 101(10/40) VO(V1 - Wassing Mile

KENNISCUP 2 - and = refer um halfbren L per Lindson, un prolation multidesic Wypur the market and your default from - 2 designs : Bras scalar > Line geland 121.157 herrin. Ħ - year de canhant war, and has approved Liebary I hav carled neh gramman -----Lectownoin : 5000 F - but sice ton feir - Tepellineelly man weather 2000 - 4000 William . a tangent laters are net bet set het het bete

KENMISCLIP 3 Stakes von interactive elementen - benoem de state in het element -leg uit water hosonin gebeurd. Hover state Stales: "Hover I SActive (dick) : focus C 8 Disabled 1

# Huisstijl analyse

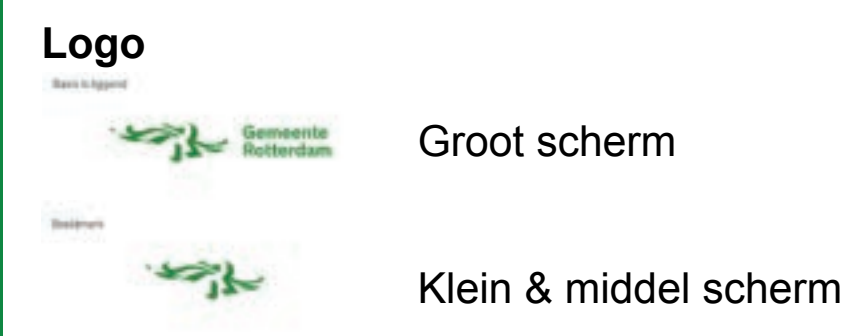

## Kleurgebruik

|                           | Rotte-fain grown<br>#00627<br>8129-81<br>90-20-820-82<br>9945-254 | Anto-day at<br>serie<br>210-20-20-<br>0-0-0                    | Reflection over<br>100000<br>0-0<br>0-0-000 | Rathendam constraint grifts<br>Andrea<br>239 244-240<br>8-2-4-8 | Reforman (Titleranje<br>Reforma<br>1931-1977)<br>1973-198-19 |
|---------------------------|-------------------------------------------------------------------|----------------------------------------------------------------|---------------------------------------------|-----------------------------------------------------------------|--------------------------------------------------------------|
|                           | Rutterdam groen                                                   | Rotlandam will                                                 | Rotterdam zwart                             | Rotterdam contrast<br>grijs                                     | Rottendare CTA<br>Granje                                     |
| Communication<br>drukewet | Activegend<br>Variationships<br>Toph<br>Great poplaation interime | Advergend<br>Monistration<br>These<br>Grant period in telefore | Liggende Sphaten<br>Riggener                | Artherport over all state.                                      | -                                                            |
| Online                    | Delijk de comunicative<br>disubargite                             | +                                                              | Lagensis bristen<br>Foster                  | Anthergrand user wit vials                                      | Call Is action button                                        |
| Correspondention          |                                                                   | 94)<br>                                                        | Logende tekster<br>Rosper                   |                                                                 | -                                                            |

## Typografie

|                              | Heading                                 | Replan            | Beld                                                                                    | Reputar State: | Light                                                | Heading 1                 |
|------------------------------|-----------------------------------------|-------------------|-----------------------------------------------------------------------------------------|----------------|------------------------------------------------------|---------------------------|
| Communication<br>disclosures | Hawkings (if the entroped<br>12 employm | Platter tolketter | Tints<br>Buddhels<br>John Unitation<br>Rippert                                          | (Lanna         | Theis<br>Subtracy<br>Story Substance<br>Bijecterbare | Heading 2 & 3,            |
| -                            | -                                       | Parte teleme      | Their<br>Bulktinks<br>Delet tekster<br>Ropper<br>Call to achteritudher<br>Platar Wester | Guine          | Ten<br>Lanno<br>Lanno<br>Bourdan<br>Bourdan          | Links<br>Tekst in buttons |
| Consequencies                | -                                       | Platte lokalter   | Kapper<br>Party Manager                                                                 |                | 3                                                    | Paragraph                 |

## Website breakpoints

46px

24px 18px

14px 46px

- Content wordt breder tot volgende break point is bereikt.
- Vanaf 48em breed komen er 2 kolommen, maar dit doe ik al vanaf 35em.
- Vanaf 62em breed wordt een kolom wat breder.
- Vanaf 75em breed komt er alleen nog maar witruimte naast, bij mij vanaf 88em.

# **Breakpoint schetsen**

De tekst moet voor leesbaarheid altijd tussen 20em en 40em breed zijn. Witruimte moet altijd minimaal 1.875em (30px) zijn.

Bij schermen =< 35 em is de witruimte aan de zijkanten altijd 1.875 em. De content daartussen zal smaller worden en de tekst schuift naar onder. De regellengte zal tussen de 20 en 31.25 groot zijn op basis van de breedte.

Wanneer de schermen tussen de 35 - 48 em komen gaan er pas echt dingen veranderen. De tekst komt naast de foto's te staan (2 kolommen) met een regellengte van 20 em en zal onder de foto heen doorgaan wanneer nodig. De foto zelf wordt wel groter naarmate de breedte groter wordt. Ook gaat de eerste call to action van de zijkant naar onder de eerste foto.

De eerste call to action zal onder de introtekst komen te staan. De witruimte tussen de 2 kolommen blijft altijd hetzelfde. Vanaf een regellengte vanaf 40 em zal de witruimte aan de zijkant groter worden en veranderd de content niet meer.

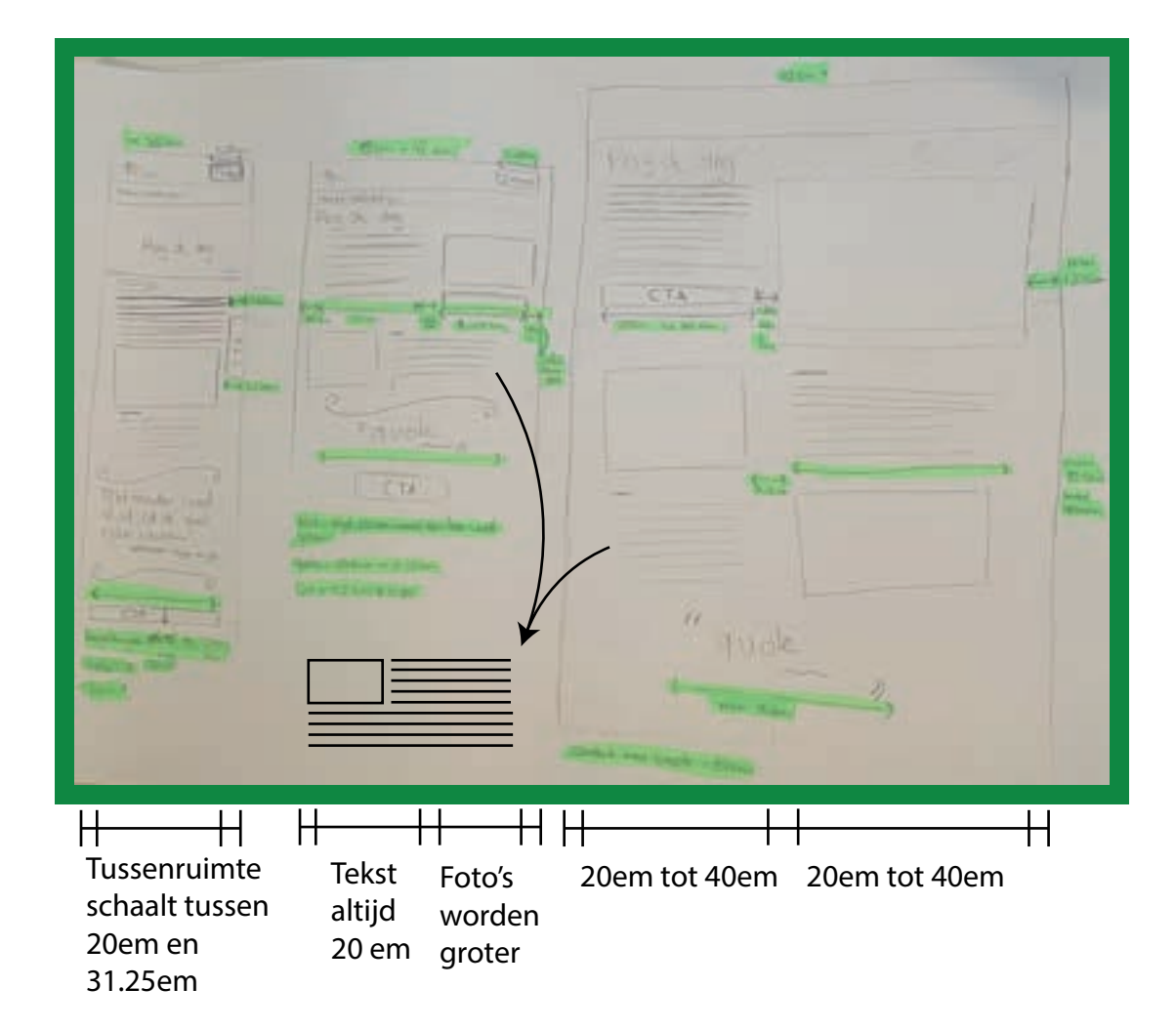

# **Ontwerp schetsen**

## Klein scherm

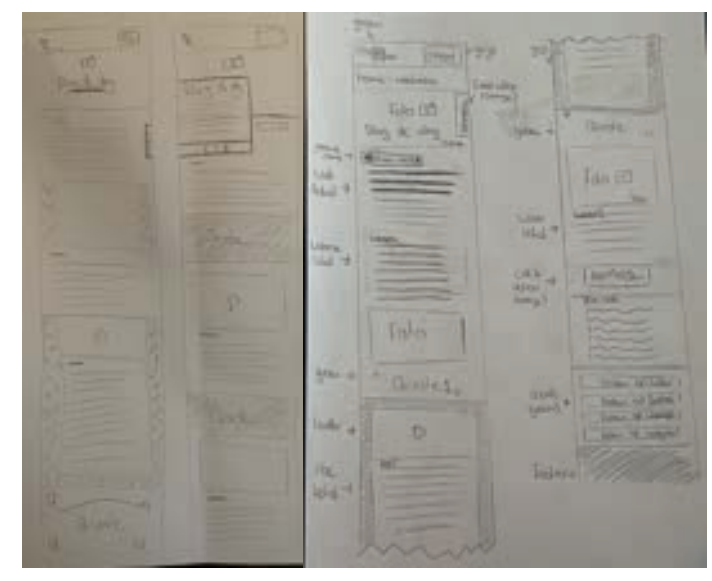

## Groot scherm

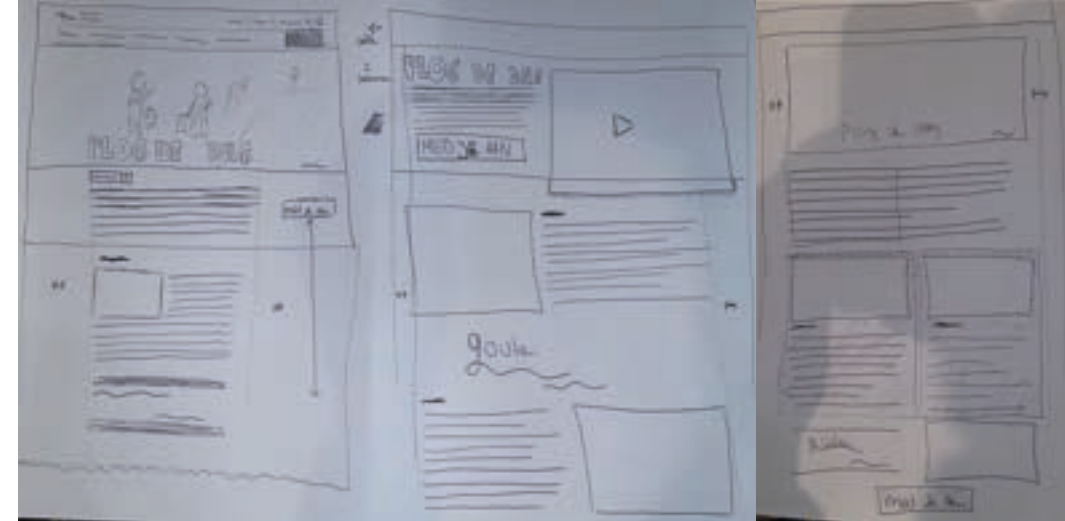

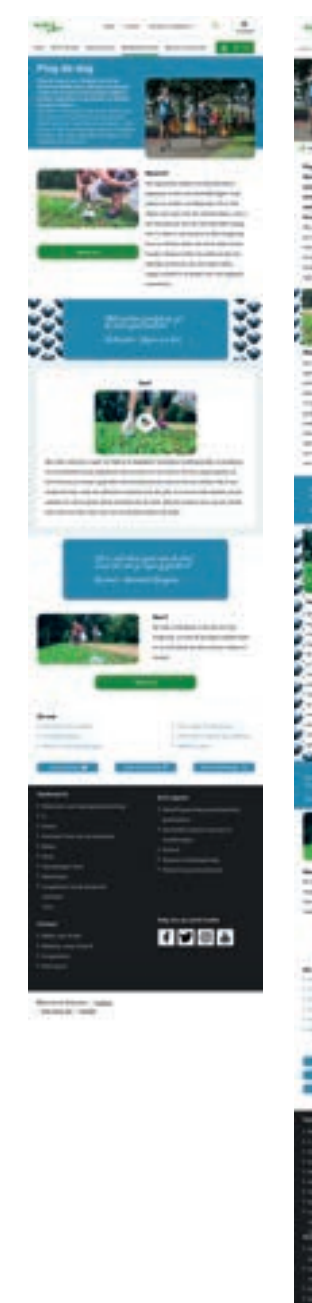

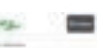

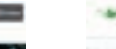

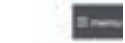

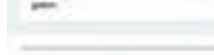

"Di h. real-attaine gainst promiter initial initial taat and a super providend

Research Advanced Designed

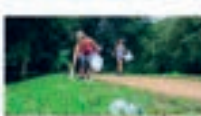

on promotive the stat scheme makes an

Inches In

Sec. 1 Do who which provide in our shad or beau Plug de dag is ean initialiat vanuit de sergering. Is hard \$1.50 erger reliabet door

Contenentia Bulliansiam, Mat. 48 evenement willen we de stud alternation social or minuter presentatives in the particulum structure formup to conget in. We asher on inserture out more tool angel

and larger that have being out the strengt to Particle Stationage Transmission, Party on false ligt on the concess dis une fractingen handles that may remarkly and ignore set

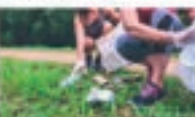

An approache futurat un gement dat se algelopes poter and also big logar to an periori an straten val distantan (bit a net allest wet work your do tulture waters, but it hat not provid not do stad for other progand 21 aler is any putto or loss originary Busit in driver albert at set its inst schoot franker, Dawner other out entropy die ourhigh-age and increased part have having includes. images birtuell is to action until hid unigerade and strength of the

Mill county provide all the state in-

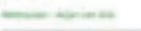

Heat

-

1000

Succession (see

The other indicate ranged or billion of deptition websight hardware of executed on the president and in

Ingentional losse for homost in and fine per of their only to gateline do tort friendsti ar handen gebruhen institutetenen parts of mart some articles. Part to least hermall, principal main and effective or galaxed sense die sinel. Di kurd van finis plantpart up the available into our to gover the pconsidered must die aufder Harrison Haufd in And in case of the other states

ment that has do named a part of the

Distance Advance | Collins Decutercute | General

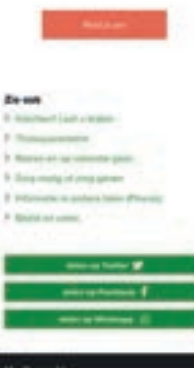

had become

Wrig one up social meets fy@a

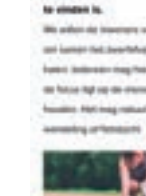

10 4444 444

# **Uiteindelijke design**

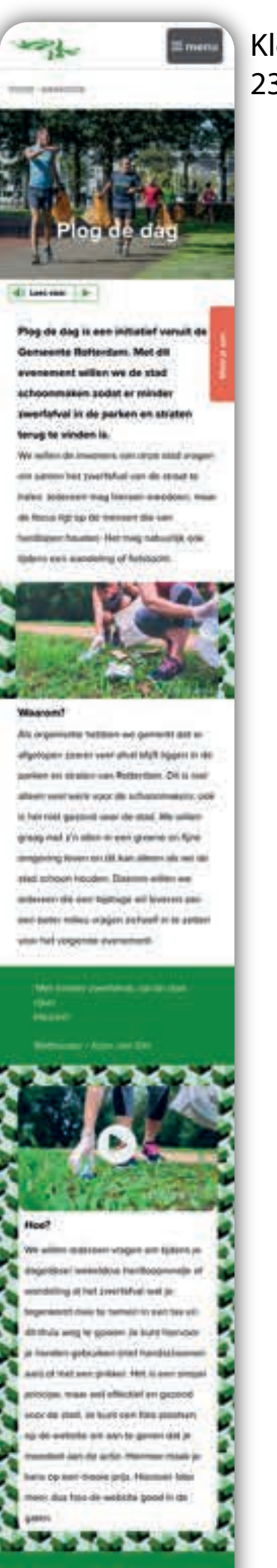

## Klein scherm 23.4375em

Groot scherm 48em

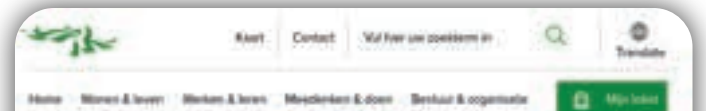

### Plog de dag

Flog de dag la east in

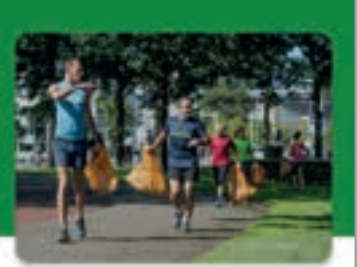

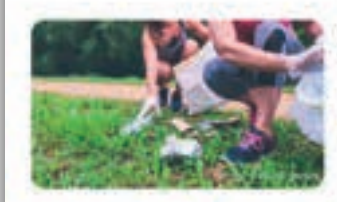

Als organisatio hebben we generict dat er intprispon apriller versit afvild blight leggen av de parkers are pitiation van Rottendam. Dit is met aftenti veni werk vozz de schoorstakers, sok is hat niet gezond voor de stad. We willen grang met z'n allot: in een groene en fitte singeving levels on dit kan alleven als we do stad school Nouden. Daaron willen wil ledonen die een bijchinge wit tevoriori dati even boter rollieu unspirt asshard in te airtien voor het velgensle evenement

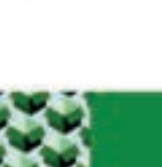

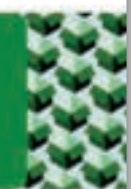

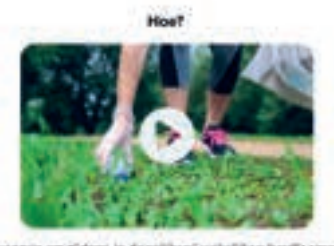

We willen indereen stagen am tijdens je dagelijksel wekelijkse hastfoopransje of we al het zwertafwal wal je tegenkomt men te nemeri in evn tas en dit thuis weg te gogien Ja kunt hiervoor je handen gebruiken met handschoenen aan; of met een prikket. Het is een stripel principe, maar wel effectief en gezond voor de stad. Je kunt wen tato plaatsen op de webute on ani te geven dat je meedoet aan de acte. Hivmee maak je kans op een nooie prijs. Hierever later meer, dus heu de webete goed in de gatem

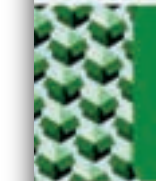

Ut n. net ellert gont sook le lear je elger getradiels

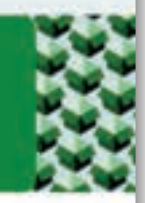

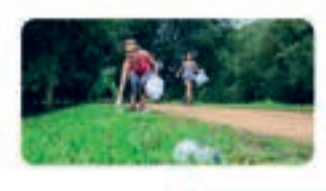

Wear? De actie what plaats in de stad en haar ampiruing. Je kunt dit op eigen initiatief doen en zu met elkaar de stad schener maken en Neutrel

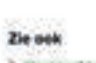

> Klachtey/ Last wheeler ) Thurspale entance > Neiten in og vekente pan F. Zorg rooks of any geven > information in antilene latters (Pharmat

3 Samt an other

f y 🛛 💩

8

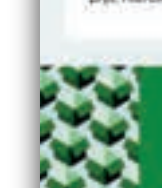

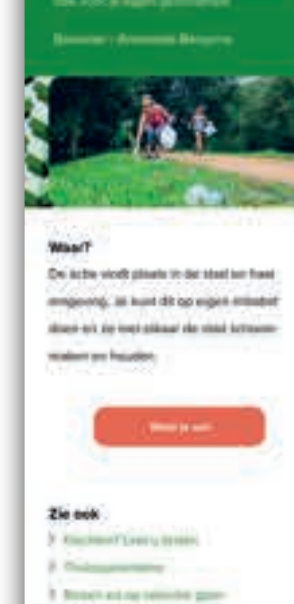

## I have also present and 2 Zapresig at suppose I have been a second second second second T desire preventant

- mannte barber 💕 -----

#### Verbesorth

- 2 Berninger
- A Languagement for the summer set

#### Snel regulars

### Continct

- 3 Longourous 3 Seed proves
- Volg ons op spelai monta

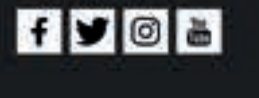

OGenerican American Coming Overstant site | Cantad

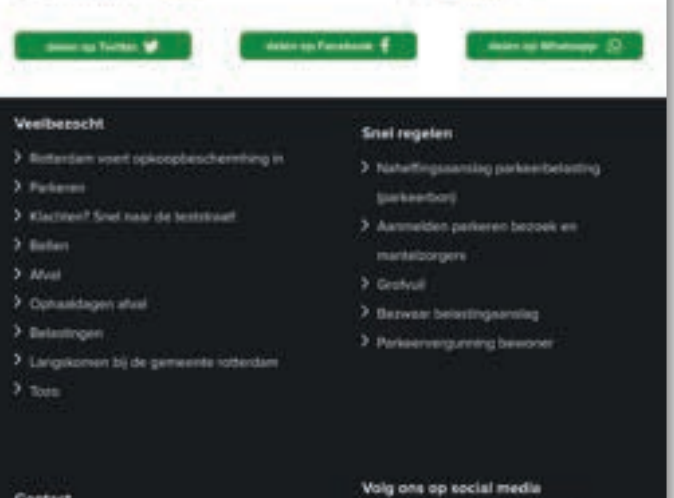

#### Contact

- > Baller mar 14 010

- > Dearf starser

### OGeneente Rotendam | Cookies Over deals after | Contact

# Interactieve elementen

### standaard state

Dit is de standaard state van een knop. Deze kleur past bij de huisstijl van gemeente Rotterdam en val genoeg op tussen het groen wat op de rest van de pagina is gebruikt.

### Focus state

Wanneer de device van de gebruiker gefocust is op de knop zal er een donker rode lijn omheen komen. Dit is een klein verschil omdat er op dit moment ook nog niks is gebeurd met de knop. Het is wel zichtbaar dat hij momenteel gefocust is op de knop.

### Hover state

Als de gebruiker over de knop hovert zal hij dit grote verschil zien vergeleken de standaard state waardoor hij weet dat het een knop is waar op geklikt kan worden.

### Active state

Wanneer de knop in gebruik is zal de dekking hiervan veranderen. Dit is een klein verschil, maar wel duidelijk genoeg.

### **Disabled state**

Als de knop niet te gebruiken is zal hij in disabled state komen. De grijze kleur in combinatie met de dekking die minder is zorgt voor de associatie van dat hij niet beschikbaar is.

# Huisstijl analyse

## Grid

Witmarge van 30 pixels gebruikt (bij alle devices toegepast als basis).

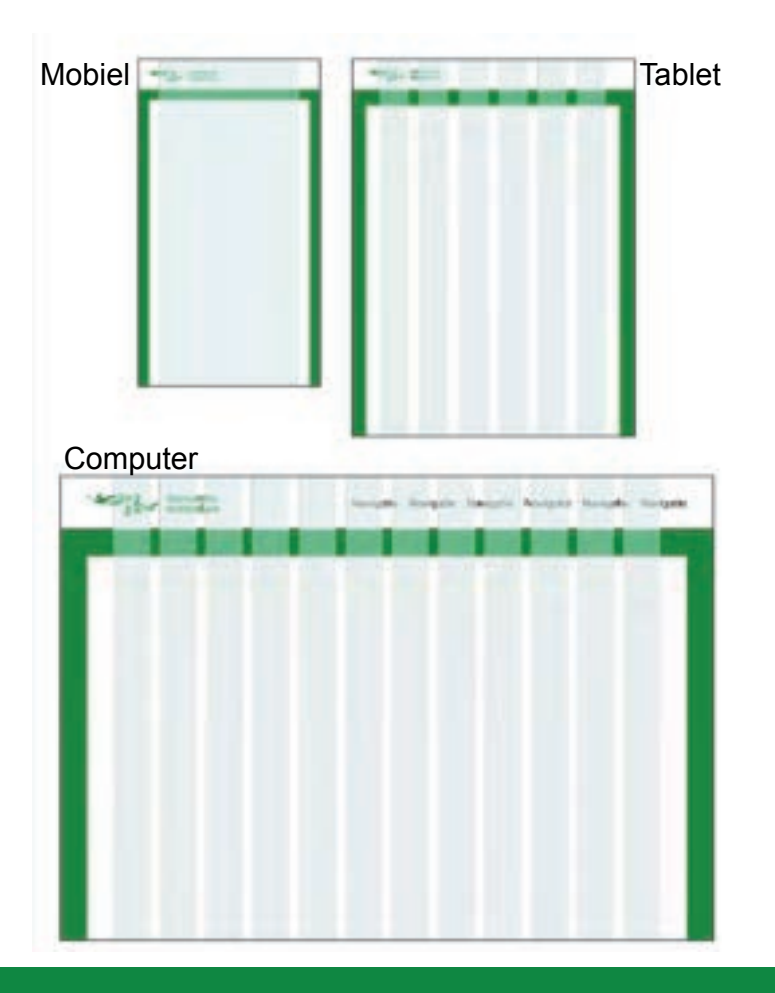

## Patronen

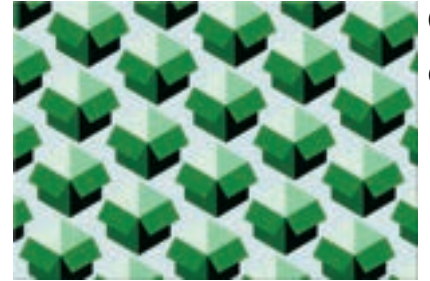

Gebruikt naast foto's, quote's en achter een gehighlight kopje.

## **Buttons**

MEER REGELEN > MEER REGELEN >

Dezelfde kleur gebruikt voor de CTA (aanmeld knop) en dezelfde active state.